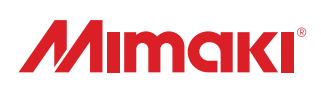

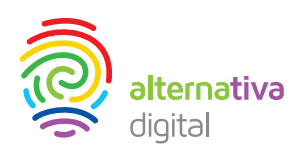

## Impresoras Mimaki Serie MkII UJF3042 & UJF6042

03/2020 - Recomendaciones extraídas y traducidas del Manual de Instrucciones por Alternativa Digital

### Preparación de la impresora para un periodo largo de inactividad

Cuando la impresora no va a ser utilizada por un tiempo superior a una semana, utilizar la función de limpieza para guardado (custody), para limpiar las boquillas de los cabezales y los pasillos de descarga de tinta. Después de esto guardar la máquina.

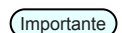

- (Importante) Manejar siempre la impresora encendida. La función para prevenir la obstrucción de boquillas actua automáticamente para protejer la boquilla.
  - · La boquilla de los cabezales puede obstruirse si se mantuviera apagada la impresora por un periodo largo de tiempo.

#### Compruebe los items de la derecha primero

¿Aparecen mensajes avisando que no queda tinta o apunto de acabarse?

- La solución de limpieza o tinta es absorvida cuando los cabezales se limpian. Si uno de los mensajes de arriba estuviera activo la operación de limpieza de boquilla no funcionaría.
- · Sustituir el cartucho por otro para que no apareza el mensaje.

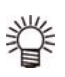

Si apareciera un mensaje de aviso de Comprobar Residuo de Tinta revise el tangue según indica el manual de instrucciones en la página 4-19.

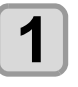

Presione (FUNC1) (MENU) en modo Local

| ſ | 0 |    |
|---|---|----|
|   |   | I. |
|   |   |    |

Presione ( ) para seleccionar "Mantenimiento" a continuación (ENTER) Se desplegará el "Menú de Mantenimiento".

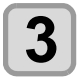

Presione (ENTER) · Para seleccionar "Estación".

Presione tres veces ( y a continuación ENTER

· Para Seleccionar "Limpieza para Guardado" (Custody Wash) y el carro comenzará a moverse en el rodillo.

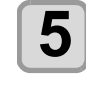

#### (En caso de uso de una rasqueta de goma) Limpie la rasqueta (wiper) y el soporte.

Vaya directo al paso 6 cuando sea una rasqueta (wiper) de succión.

- 1. Abra la tapa frontal y tire de ella hacia fuera manteniendo los voladizos a los extremos de ambos lados de la rasqueta.
- 2.Limpie la rasqueta y el soporte, con un palillo limpio mojado en solución de limpieza para mantenimiento.

Limpie de manera que no gueden restos de la solución de mantenimiento.

3. Vuelva a introducir la rasqueta en su posición original de nuevo sujetando los voladizos de los extremos.

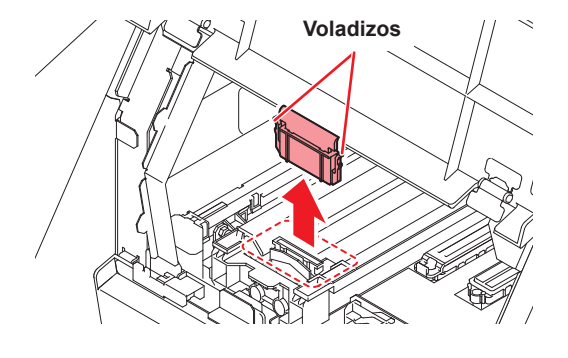

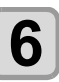

(En caso de uso de una rasqueta de succión) Limpie la rasqueta (wiper) y el área alrededor.

1.Limpie la rasqueta y el soporte, con un palillo limpio mojado en solución de limpieza para mantenimiento.

Limpie de manera que no queden restos de la solución de mantenimiento.

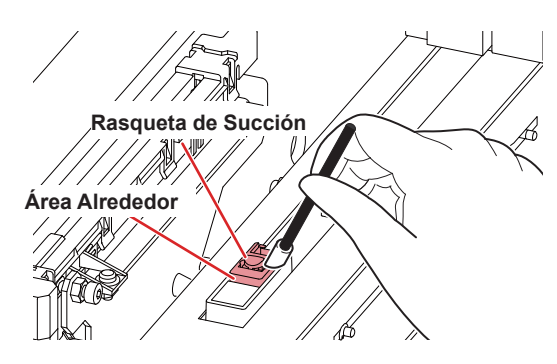

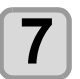

Rellena la tapa hasta arriba con la solución de limpieza de mantenimiento.

• Extraiga la solución con un gotero y llene la tapa con él justo hasta el borde.

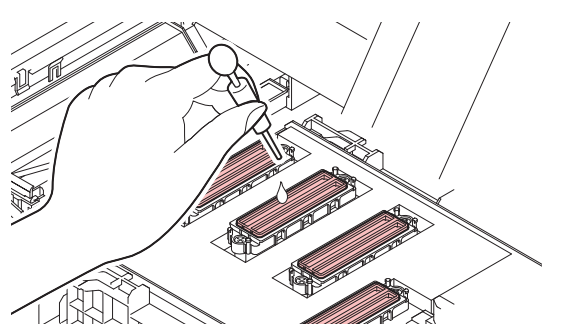

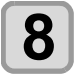

#### Presione ENTER

(Importante) • Mientras el líquido de limpieza esté siendo rellenado aparecerá el mensaje "Completado (Next):Ent" en la pantalla. Pero hay que esperar hasta que el paso 7 esté completado para presionar "Enter", si se presiona antes de tiempo la impresora pasará al siguiente paso de la limpieza del menú, saltándose lo que quede pendiente de este.

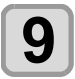

Cierre la tapa de mantenimiento y presione ENTER

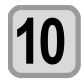

Presione para establecer el tiempo para dejar la solución de limpieza tal como está.
Establecer valor entre 1 a 10 minutos.

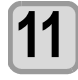

Presione ENTER

- · Limpieza de boquillas.
- Cuando la limpieza de boquillas haya terminado los cabezales se colocarán en la posición de mantenimiento.

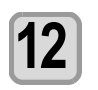

Abra la tapa de mantenimiento.

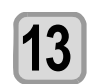

Rellena la tapa hasta arriba con la solución de limpieza de mantenimiento.

• Extraiga la solución con un gotero y llene la tapa con él justo hasta el borde.

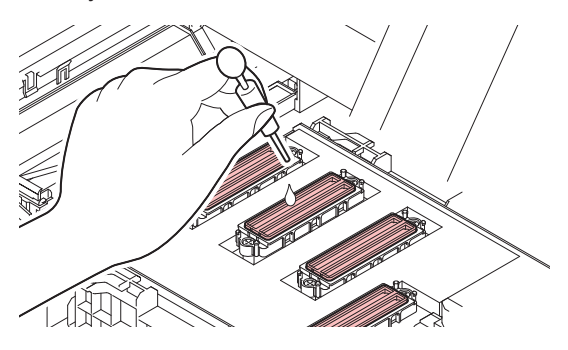

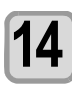

# Cierre la tapa de mantenimiento y presione ENTER

• Después de esta operación, la máquina volverá al paso 2.